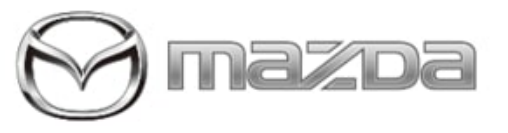

| Subject:<br>CONNECTED VEHICLE REMOTE FUNCTIONS INOPERATIVE, NO<br>OTP AND/OR ENGINE NO START DUE TO LOW BATTERY | Service Alert No.: SA-045/21 |
|----------------------------------------------------------------------------------------------------|------------------------------|
| VOLTAGE                                                                                                    | Last Issued : 08/05/2021     |

## **BULLETIN NOTES**

This Service Alert supersedes the previously issued Service Alert(s) listed below: The changes are noted in Red.

| Previous Service Alert(s): | Date(s) Issued:       |
|----------------------------|-----------------------|
| SA-045/21                  | 08/02/21 and 07/23/21 |

### APPLICABLE MODEL(S)/VINS

- 2021 Mazda3 vehicles built July 1, 2021 and later
- 2021 CX30 vehicles built July 1, 2021 and later
- 2021 CX-5 vehicles built March 20, 2021 and later
- 2021 CX-9 vehicles built March 22, 2021 and later

## DESCRIPTION

Some customers may expierience the following symptoms:

| CX5<br>CX-9     | <ul> <li>Connected Vehicle Remote Functions inoperative after SSPC6 repair.</li> <li>Connected Vehicle Remote Functions inoperative on vehicles:         <ul> <li>CX-5 built March 20, 2021 and later</li> <li>CX-9 built March 22, 2021 and later</li> </ul> </li> <li>Engine no start due to low battery voltage.</li> </ul> |
|-----------------|----------------------------------------------------------------------------------------------------|
| Mazda3<br>CX-30 | <ul> <li>Connected Vehicle Remote Functions inoperative on vehicles built July 1, 2021 and later.</li> <li>No Connected Vehicle OTP (One Time Pass Code)</li> </ul>                                                                                                    |

NOTE:

| Connected Vehicle Remote<br>function(s) inoperative.                                         | The MyMazda App will show remote function error |
|----------------------------------------------------------------------------------------------|-------------------------------------------------|
| <ul> <li>Engine Start / Stop</li> <li>Door Lock / Unlock</li> <li>Lights ON / OFF</li> </ul> |                                                 |

Page 1 of 6

**CONSUMER NOTICE:** The information and instructions in this bulletin are intended for use by skilled technicians. Mazda technicians utilize the proper tools/ equipment and take training to correctly and safely maintain Mazda vehicles. These instructions should not be performed by "doit-yourselfers." Customers should not assume this bulletin applies to their vehicle or that their vehicle will develop the described concern. To determine if the information applies, customers should contact their nearest authorized Mazda dealership. Mazda North American Operations reserves the right to alter the specifications and contents of this bulletin without obligation or advance notice. All rights reserved. No part of this bulletin may be reproduced in any form or by any means, electronic or mechanical---including photocopying and recording and the use of any kind of information storage and retrieval system ---without permission in writing.

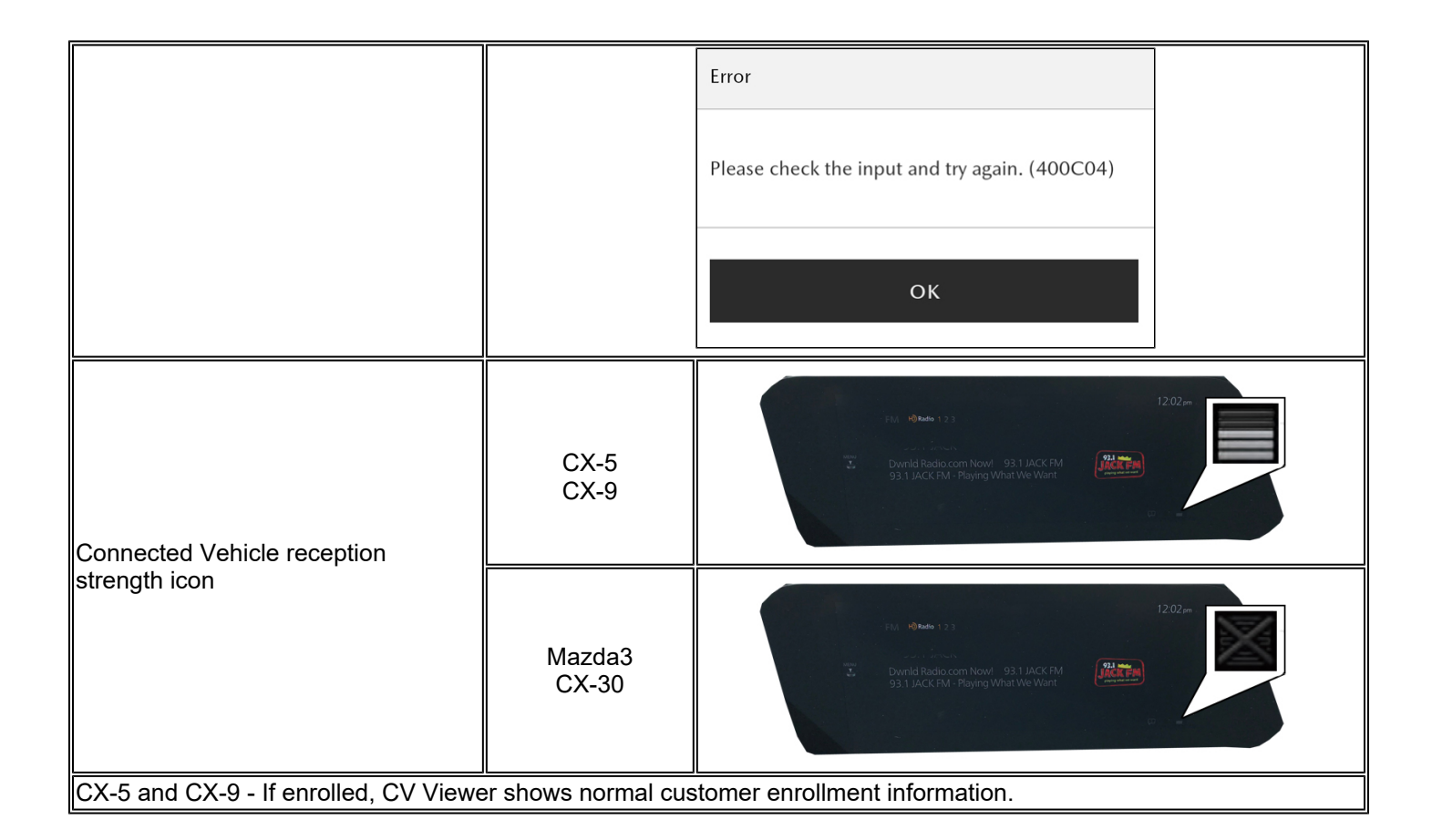

# REPAIR PROCEDURE

## Preparation

- 1. Prepare four (4) individual USB memory sticks and label them as shown in the table.
- 2. Delete all files from the USB memory sticks.
- 3. Download the following files to each individual USB memory stick by model.

| Model  | File Name and Link        | Software Version | USB Memory Stick    |
|--------|---------------------------|------------------|---------------------|
| Mazda3 | TCU_7000T11-0501_8004.kwi | 10004            | Mazda 3<br>TCU10004 |
| CX-30  | TCU_7000T11-0601_8004.kwi | 10004            | CX-30<br>TCU10004   |

#### Page 2 of 6

**CONSUMER NOTICE:** The information and instructions in this bulletin are intended for use by skilled technicians. Mazda technicians utilize the proper tools/ equipment and take training to correctly and safely maintain Mazda vehicles. These instructions should not be performed by "doit-yourselfers." Customers should not assume this bulletin applies to their vehicle or that their vehicle will develop the described concern. To determine if the information applies, customers should contact their nearest authorized Mazda dealership. Mazda North American Operations reserves the right to alter the specifications and contents of this bulletin without obligation or advance notice. All rights reserved. No part of this bulletin may be reproduced in any form or by any means, electronic or mechanical---including photocopying and recording and the use of any kind of information storage and retrieval system ---without permission in writing.

| CX-5 | TCU_7000T11-0301_8014.kwi | 10020 | CX-5<br>TCU 10020 |
|------|---------------------------|-------|-------------------|
| CX-9 | TCU_7000T11-0201_8014.kwi | 10020 | CX-9<br>TCU 10020 |

NOTE:

- Each USB memory stick should only have one (1) file on it. If two or more files exist on the USB memory stick, no file is recognized for the reprogramming.
- Advise the customer to NOT use the remote control features (remote engine start/stop, remote door lock/unlock, turn on /off hazard warning lights) with the MyMazda App during the repair. The malfunction information may be sent for the DTC detected during the repair.

# Reprogramming the Telematics Communication Unit (TCU).

1. Maintain battery voltage using a the DCA8000 or GR8 battery charger. See SA-034/21.

2. Turn the ignition switch to ACC.

**CAUTION:** To avoid damaging the TCU, DO NOT turn the ignition switch to OFF or disconnect the battery terminal during reprogramming.

3. Insert the USB memory stick by model into the USB port located in the center console.

| 4. Press and hold the Volume knob, then press<br>and hold the Entertainment and Favorites<br>buttons at the same time for 3-5 seconds and the<br>Factory/Service Inspection screen will appear. | CX-5 and CX-9                                                                                                    | Mazda3 and CX-30 |
|----------------------------------------------------------------------------------------------------|----------------------------------------------------------------------------------------------------|------------------|
| 5. Select "Device Program Update".                                                                                                    | Factory / Service Inspection<br>Diagnostic Test<br>Functional Inspection / Adjustmen<br>Service Information<br>Device Program Update<br>End Diag Mode | t                |

Page 3 of 6

**CONSUMER NOTICE:** The information and instructions in this bulletin are intended for use by skilled technicians. Mazda technicians utilize the proper tools/ equipment and take training to correctly and safely maintain Mazda vehicles. These instructions should not be performed by "doit-yourselfers." Customers should not assume this bulletin applies to their vehicle or that their vehicle will develop the described concern. To determine if the information applies, customers should contact their nearest authorized Mazda dealership. Mazda North American Operations reserves the right to alter the specifications and contents of this bulletin without obligation or advance notice. All rights reserved. No part of this bulletin may be reproduced in any form or by any means, electronic or mechanical---including photocopying and recording and the use of any kind of information storage and retrieval system ---without permission in writing.

|                                                                                                    | Device Update                                                                                                    |  |  |
|----------------------------------------------------------------------------------------------------|----------------------------------------------------------------------------------------------------|--|--|
|                                                                                                    | System Update                                                                                                    |  |  |
|                                                                                                    | Owner's Manual Update                                                                                                    |  |  |
| 6. Select "System Update".                                                                                                    | DECK Update Status Confirmation                                                                                                    |  |  |
|                                                                                                    | Select Update Source                                                                                                    |  |  |
|                                                                                                    | Choose the source location of the update files.                                                                                                    |  |  |
| 7. Select "USB" and the system will start checking for the update file.                                                                                                    | USB                                                                                                    |  |  |
|                                                                                                    |                                                                                                    |  |  |
|                                                                                                    | Overshe Air Upd                                                                                                    |  |  |
|                                                                                                    | Update File(s) Selection                                                                                                    |  |  |
|                                                                                                    | Package Name Current Version Update Version                                                                                                    |  |  |
| <ol><li>Confirm the correct software version is shown<br/>under "Update Version" and select</li></ol>                                                                                                    | TELEMATICS UNIT                                                                                                    |  |  |
| "TELEMATICS UNIT".                                                                                                    | · · · · · · · · · · · · · · · · · · ·                                                                                                    |  |  |
|                                                                                                    |                                                                                                    |  |  |
|                                                                                                    | Update Confirmation                                                                                                    |  |  |
|                                                                                                    |                                                                                                    |  |  |
| 9. Select "OK" on the screen and wait until the update (loading) is completed.                                                                                                    | Update TELEMATICS UNIT?                                                                                                    |  |  |
| update (loading) is completed.                                                                                                    | CANCEL                                                                                                    |  |  |
|                                                                                                    |                                                                                                    |  |  |
| <ul> <li>8. Confirm the correct software version is shown under "Update Version" and select "TELEMATICS UNIT".</li> <li>9. Select "OK" on the screen and wait until the update (loading) is completed.</li> <li>NOTE: DO NOT switch ignition OFF until the update (loading) is completed.</li> </ul> | Update File(s) Selection       Update Version         Package Name       Current Version       Update Version         TELEMATICS UNIT       *****       *****         Update Confirmation       Update Confirmation         Update Confirmation       Update TELEMATICS UNIT?         CANCEL       OK |  |  |

Page 4 of 6

**CONSUMER NOTICE:** The information and instructions in this bulletin are intended for use by skilled technicians. Mazda technicians utilize the proper tools/ equipment and take training to correctly and safely maintain Mazda vehicles. These instructions should not be performed by "doit-yourselfers." Customers should not assume this bulletin applies to their vehicle or that their vehicle will develop the described concern. To determine if the information applies, customers should contact their nearest authorized Mazda dealership. Mazda North American Operations reserves the right to alter the specifications and contents of this bulletin without obligation or advance notice. All rights reserved. No part of this bulletin may be reproduced in any form or by any means, electronic or mechanical---including photocopying and recording and the use of any kind of information storage and retrieval system ---without permission in writing.

| <ul> <li>10. Select "OK" on the NOTE:</li> <li>The data upda after 10 second</li> <li>After selecting reboot and the followed by a "screen.</li> </ul>                                                                                                    | e screen.<br>te will start automatically<br>ds if "OK" is not selected.<br>"OK", the system will<br>display will turn black,<br>Verifying update file(s)" | Loading Completed<br>Update file(s)                                                                                                    | loaded. Ready to begin updating file (s).                                                                                                    |
|----------------------------------------------------------------------------------------------------|----------------------------------------------------------------------------------------------------|----------------------------------------------------------------------------------------------------|----------------------------------------------------------------------------------------------------|
| 11. Wait until update<br><b>NOTE:</b> The system w<br>during the update pro                                                                                                    | is completed.<br>ill reboot several times<br>cess.                                                                                                    | Sending update file(s).<br>The file(s).<br>Installing update file(s).                                                                                                    | Checking update file(s).                                                                                                    |
| <ol> <li>Press the commander knob to reboot the system.</li> <li>After rebooting is completed, remove the USB memory stick from the USB port.</li> <li>Move to Factory/Service Inspection screen (same as step 4).</li> <li>Select Service Information.</li> </ol>                                                                                                    |                                                                                                    |                                                                                                    |                                                                                                    |
| <ul> <li>16. Select TCU Linke down to TCU Softwar</li> <li>17. Confirm that the Tbeen updated.</li> <li>CX-5 and CX-5</li> <li>Mazda3 and C</li> </ul>                                                                                                    | d Information, then scroll<br>e Version.<br>'CU software version has<br>9 - 10020<br>X-30 - 10004                                                         | TCU Linked Information<br>CMU Part No.<br>CMU Chip Serial No.<br>TCU TEL Number<br>TCU MEID<br>TCU Software Version<br>Connection Server                                                                 | C<br>: T C 3 P - 6 6 9 C 0 - D<br>: A E A I E NH L C Y<br>: 99999999999<br>: 3 5 3 6 4 4 1 0 0 6 0 4 8 7<br>: 00010020 (CX-5, CX-9)<br>: 00010004 (Mazda3, CX-30)<br>: Public Server |
| <ol> <li>Push Return multiple times to return to the top page of Factory/Service Inspection screen, then select End Diag<br/>Mode to return to the normal infotainment screen.</li> <li>Switch the ignition OFF and wait 30 seconds.</li> <li>Switch the ignition ON.</li> <li>Check for DTCs with the Mazda Modular Diagnostic System (M-MDS) using Mazda Diagnostic And Repair<br/>Software (MDARS). If any DTCs are present, clear them.</li> <li>Switch the ignition OFF.</li> </ol> |                                                                                                    |                                                                                                    |                                                                                                    |
| 23. Verify repair.                                                                                                    | Customer is <u>enrolled</u> into<br>connected vehicle<br>services.<br>(CX-5 and CX-9 only)                                                                | At vehicle pickup, use the customer's phone and the MyMazda App<br>to confirm connected vehicle remote functions operate normally.<br>• Engine Start / Stop<br>• Door Lock / Unlock<br>• Lights ON / OFF |                                                                                                    |
|                                                                                                    | Customer is <u>not enrolled</u>                                                                                                    | Confirm connected vehicl                                                                                                    | e reception strength icon shows good                                                                                                    |

Page 5 of 6

**CONSUMER NOTICE:** The information and instructions in this bulletin are intended for use by skilled technicians. Mazda technicians utilize the proper tools/ equipment and take training to correctly and safely maintain Mazda vehicles. These instructions should not be performed by "doit-yourselfers." Customers should not assume this bulletin applies to their vehicle or that their vehicle will develop the described concern. To determine if the information applies, customers should contact their nearest authorized Mazda dealership. Mazda North American Operations reserves the right to alter the specifications and contents of this bulletin without obligation or advance notice. All rights reserved. No part of this bulletin may be reproduced in any form or by any means, electronic or mechanical---including photocopying and recording and the use of any kind of information storage and retrieval system ---without permission in writing. Service Alert No.: SA-045/21

| into<br>connected vehicle | strength.          |
|---------------------------|--------------------|
| services.                 | FM. 10 Radio 1 2 3 |

### WARRANTY INFORMATION

| Warranty Type                   | A                  |
|---------------------------------|--------------------|
| Symptom Code                    | 64                 |
| Damage Code                     | 9W                 |
| Part Number Main Cause          | 5555-21-005A       |
| Quantity                        | 0                  |
| Operation Number / Labor Hours: | YY823XRX / 0.4 Hrs |

Page 6 of 6

**CONSUMER NOTICE:** The information and instructions in this bulletin are intended for use by skilled technicians. Mazda technicians utilize the proper tools/ equipment and take training to correctly and safely maintain Mazda vehicles. These instructions should not be performed by "doit-yourselfers." Customers should not assume this bulletin applies to their vehicle or that their vehicle will develop the described concern. To determine if the information applies, customers should contact their nearest authorized Mazda dealership. Mazda North American Operations reserves the right to alter the specifications and contents of this bulletin without obligation or advance notice. All rights reserved. No part of this bulletin may be reproduced in any form or by any means, electronic or mechanical---including photocopying and recording and the use of any kind of information storage and retrieval system ---without permission in writing.